# В браузере с помощью Delight Player

# Описание

Поток, опубликованный на WCS сервере, можно воспроизвести в браузерном VRплеере, например, Delight Player. Таким образом можно проигрывать поток в устройствах виртуальной и смешанной реальности, если на этом устройстве работает один из поддерживаемых браузеров. Отметим, что качество воспроизведения потока в устройстве VR будет тем выше, чем выше качество публикуемого потока.

|         | Chrome | Firefox | Safari | Edge |
|---------|--------|---------|--------|------|
| Windows |        |         | ×      |      |
| Mac OS  |        |         |        |      |
| Android |        |         | ×      |      |
| iOS     |        |         |        |      |

### Поддерживаемые платформы и браузеры

# Технологии

- WebRTC
- HLS

# Использование WebRTC

Поток в Delight Player можно воспроизвести двумя способами:

- 1. С помощью WebSDK
- 2. С помощью только JavaScript и HTML5

# Использование возможностей WebSDK

Чтобы воспроизвести поток по WebRTC в Delight Player или любом другом стороннем JavaScript плеере, видеоэлемент страницы, в котором будет воспроизводиться поток, передается параметром remoteVideo в функцию WebSDK session.createStream()

```
session.createStream({
    name: document.getElementById('playStream').value,
    display: display,
    remoteVideo: video
})
...
```

### Тестирование

- 1. Для теста возьмем:
- 2. WCS сервер
- 3. веб-приложение Media Devices для публикации потока в высоком разрешении
- 4. VR-плеер Delight для воспроизведения потока
- 5. Установим разрешение публикуемого потока 1920х1080

| Screen share | off  |      |
|--------------|------|------|
| Size         | 1920 | 1080 |
| FPS          | 30   |      |
| Bitrate      | min  | max  |

#### 6. Нажмем Connect, укажем имя потока test и нажмем Publish

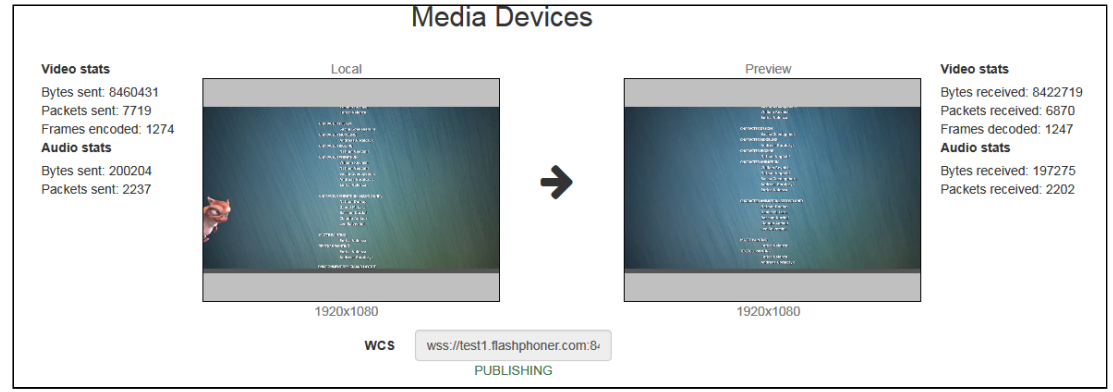

#### 7. Воспроизводим поток в VR-плеере

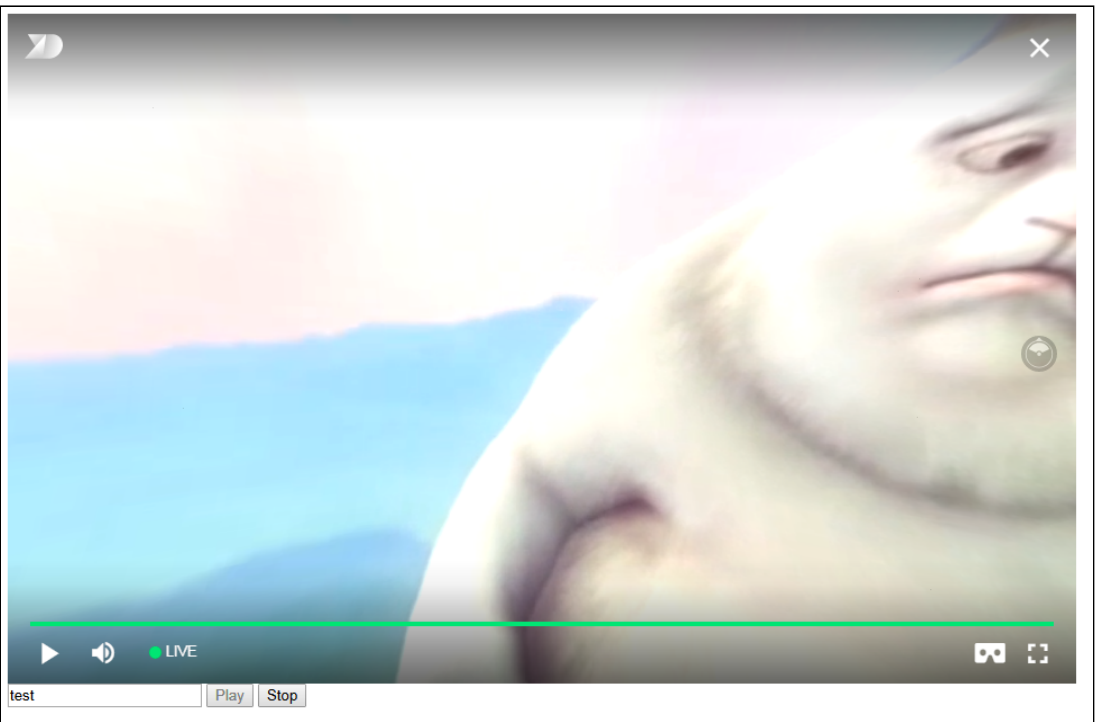

Угол зрения в браузере на ПК можно менять мышью, на iOS или специализированном VR-устройстве угол зрения меняется в зависимости от положения в пространстве.

#### Пример кода страницы с плеером

1. Объявление видеоэлемента для воспроизведения потока, поля ввода имени потока и кнопок запуска и остановки воспроизведения

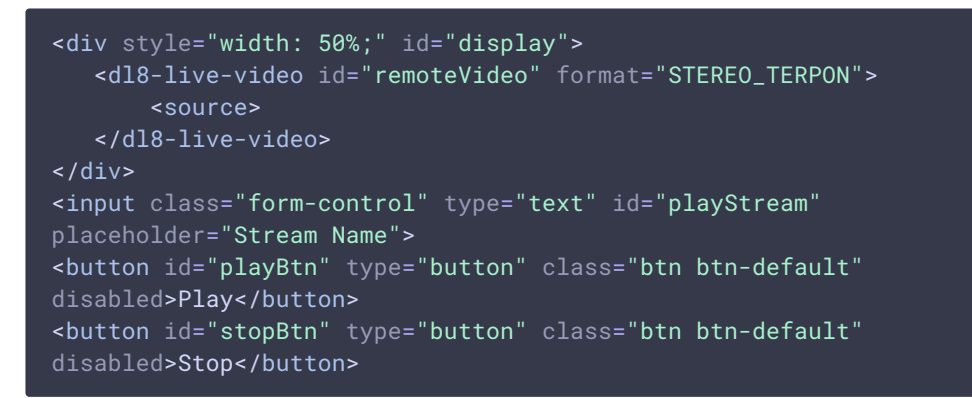

2. Обработка события готовности плеера к воспроизведению

```
document.addEventListener('x-dl8-evt-ready', function () {
    dl8video = document.getElementById('remoteVideo');
    $('#playBtn').prop('disabled', false).click(function() {
        playStream();
    });
});
```

3. Установка соединения с сервером и создание потока

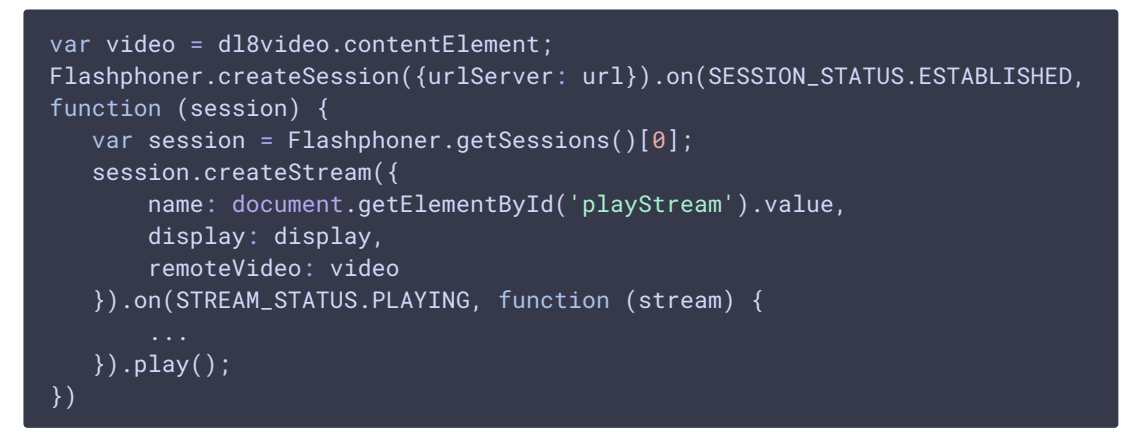

4. Запуск воспроизведения в VR-плеере и обработка нажатия кнопки остановки воспроизведения

```
...
session.createStream({
    ...
}).on(STREAM_STATUS.PLAYING, function (stream) {
    dl8video.start();
    $('#stopBtn').prop('disabled', false).click(function() {
        $('#playBtn').prop('disabled', false);
        $('#stopBtn').prop('disabled', true);
        stream.stop();
        dl8video.exit();
    });
}).play();
...
```

#### Full source code of the sample VR player page

>

Использование возможностей JavaScript и HTML5

Чтобы воспроизвести поток по WebRTC в Delight Player или любом другом стороннем JavaScript плеере, на странице создается псевдоэлемент для вывода потока

```
var mockRemoteDisplay = $('<div></div>');
var mockRemoteVideo = $('<video></video>', {id:'mock-REMOTE_CACHED_VIDEO'});
mockRemoteDisplay.append(mockRemoteVideo);
```

Псевдоэлемент mockRemoteDisplay передается параметром display в функцию WebSDK session.createStream(), а элемент mockRemoteVideo передается как источник потока в VR-плеер

```
session.createStream({
    name: $('#streamName').val(),
```

```
display: mockRemoteDisplay.get(0)
}).on(STREAM_STATUS.PLAYING, function (stream) {
    var srcObject = mockRemoteVideo.get(0).srcObject;
    video.srcObject = srcObject;
    dl8video.start();
    ...
}).play();
```

#### Тестирование

1. Для теста возьмем:

- WCS сервер - веб-приложение Media Devices для публикации потока в высоком разрешении - VR-плеер Delight для воспроизведения потока

1. Установим разрешение публикуемого потока 1920х1080

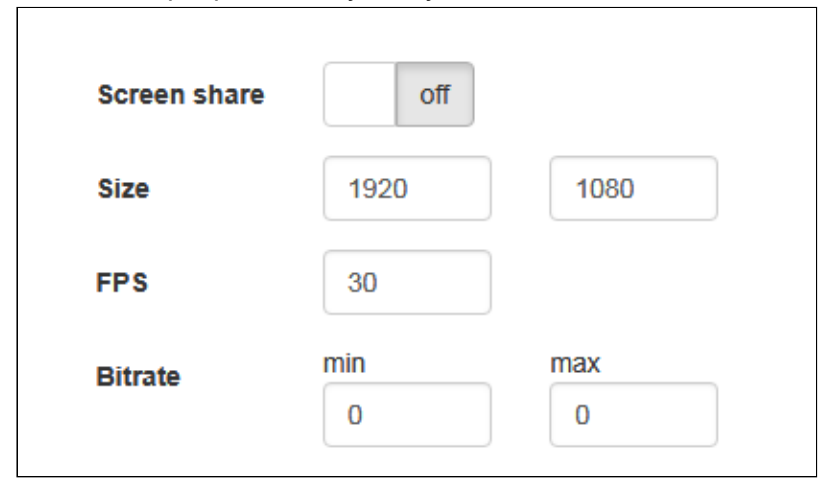

2. Нажмем Connect, укажем имя потока test и нажмем Publish

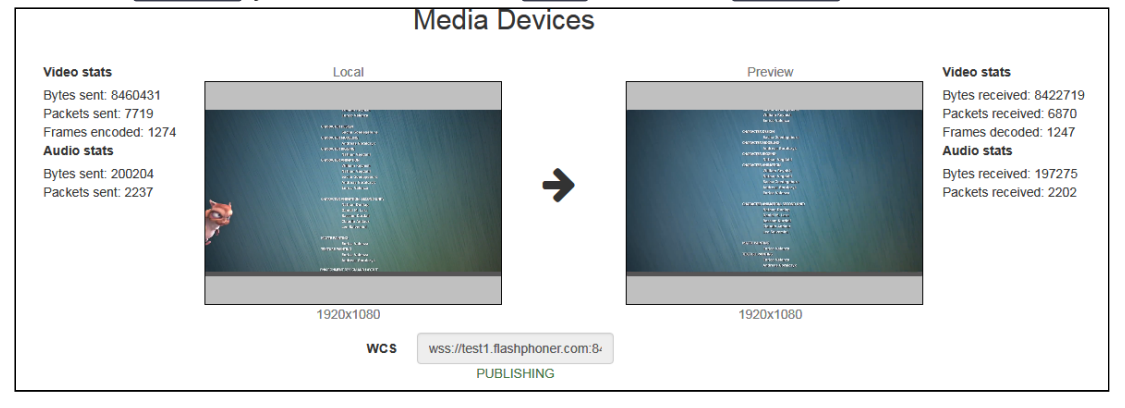

3. Воспроизводим поток в VR-плеере

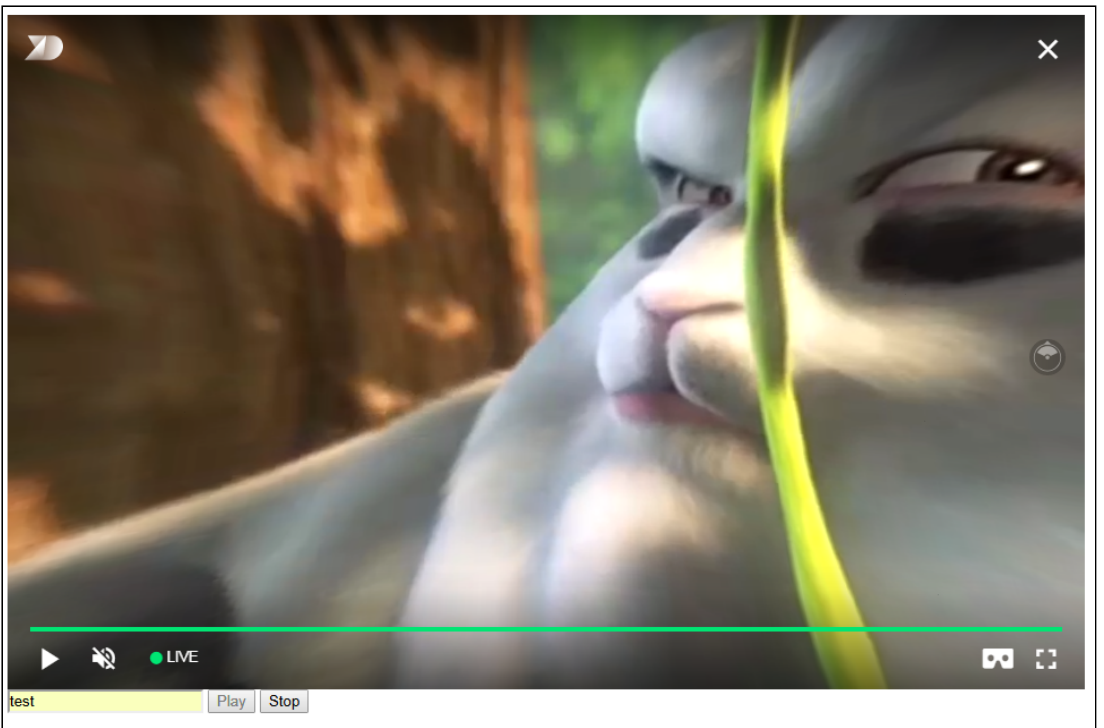

#### Пример кода страницы с плеером

1. Объявление видеоэлемента для воспроизведения потока, поля ввода имени потока и кнопок запуска и остановки воспроизведения

2. Обработка события готовности плеера к воспроизведению

```
document.addEventListener('x-dl8-evt-ready', function () {
    dl8video = $('#remoteVideo').get(0);
    $('#playBtn').prop('disabled', false).click(function() {
        publishStream();
    });
});
```

3. Создание псевдоэлементов для воспроизведения потока

```
var mockRemoteDisplay = $('<div></div>');
var mockRemoteVideo = $('<video></video>',{id:'mock-
REMOTE_CACHED_VIDEO'});
mockRemoteDisplay.append(mockRemoteVideo);
```

4. Установка соединения с сервером и создание потока

```
var video = dl&video.contentElement;
Flashphoner.createSession({urlServer: url}).on(SESSION_STATUS.ESTABLISHED,
function (session) {
  var session = Flashphoner.getSessions()[0];
  session.createStream({
    name: $('#streamName').val(),
    display: mockRemoteDisplay.get(0)
  }).on(STREAM_STATUS.PLAYING, function (stream) {
    ...
  }).play();
})
```

5. Запуск воспроизведения в VR-плеере и обработка нажатия кнопки остановки воспроизведения

```
session.createStream({
    ...
}).on(STREAM_STATUS.PLAYING, function (stream) {
    var srcObject = mockRemoteVideo.get(0).srcObject;
    video.srcObject = srcObject;
    dl8video.start();
    mockRemoteVideo.get(0).pause();
    mockRemoteVideo.get(0).srcObject = null;
    $('#stopBtn').prop('disabled', false).click(function() {
        stream.stop();
        $('#playBtn').prop('disabled', false);
        $('#stopBtn').prop('disabled', true);
        dl8video.exit();
    });
}).play();
....
```

Full source code of the sample VR player page

### Использование HLS

В тех случаях, когда с воспроизведением потока в Delight Player по WebRTC возникают проблемы, можно проиграть поток по HLS

Тестирование

>

1. Для теста возьмем:

- WCS сервер - веб-приложение Media Devices для публикации потока в высоком разрешении - VR-плеер Delight для воспроизведения потока

1. Установим разрешение публикуемого потока 1920х1080

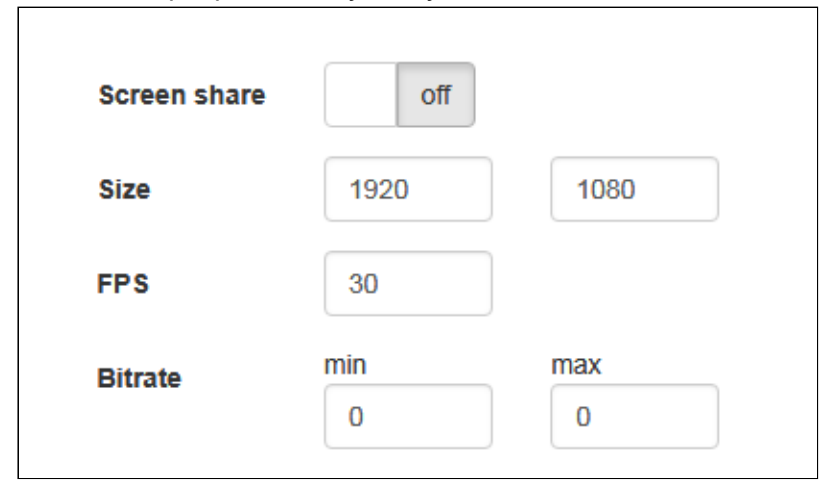

2. Нажмем Connect, укажем имя потока test и нажмем Publish

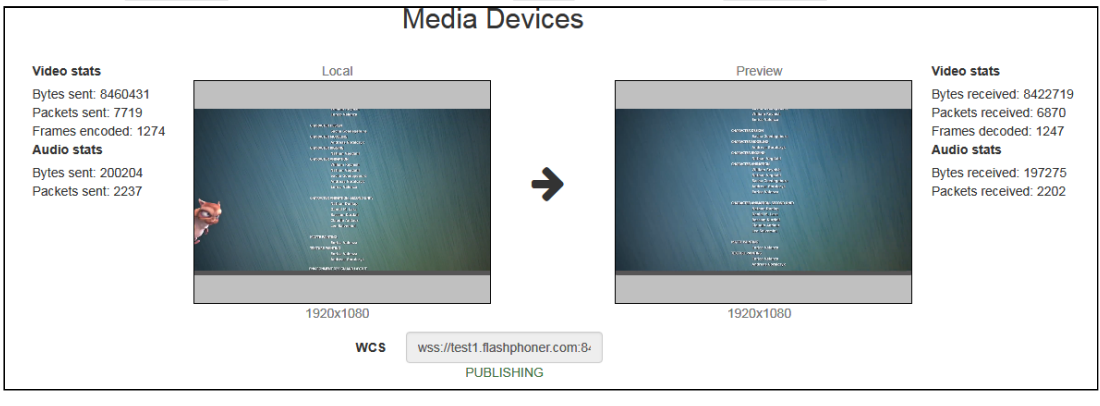

#### 3. Воспроизводим поток в VR-плеере

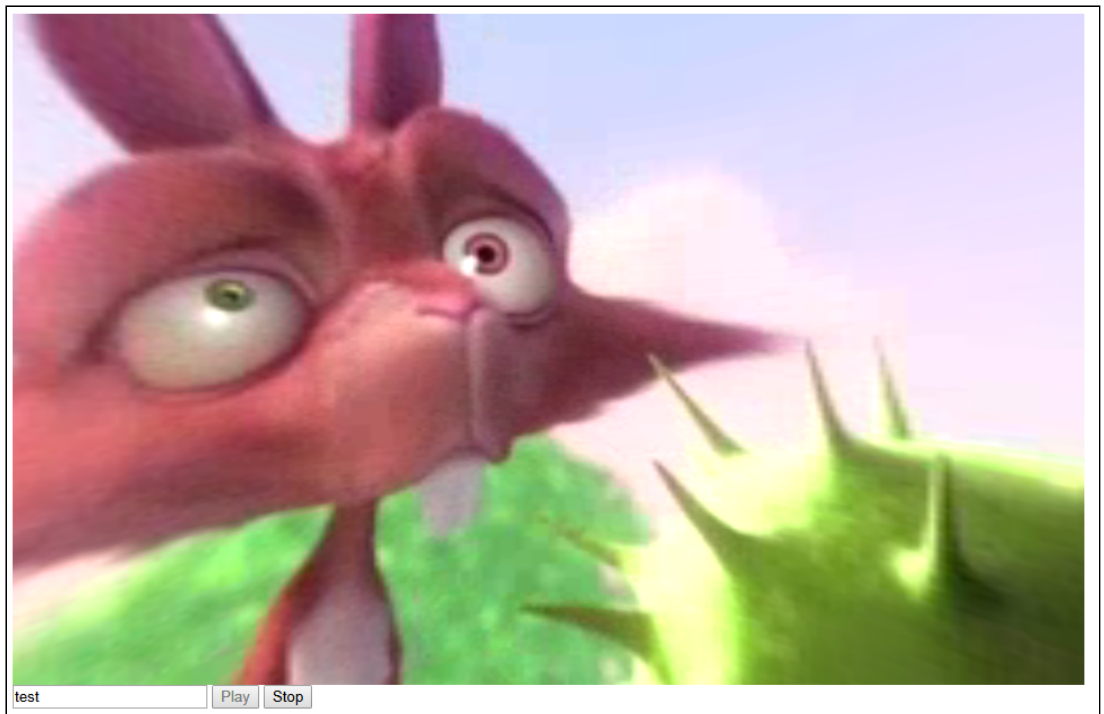

#### Пример кода страницы с плеером

 Объявление видеоэлемента для воспроизведения потока, поля ввода имени потока и кнопок запуска и остановки воспроизведения

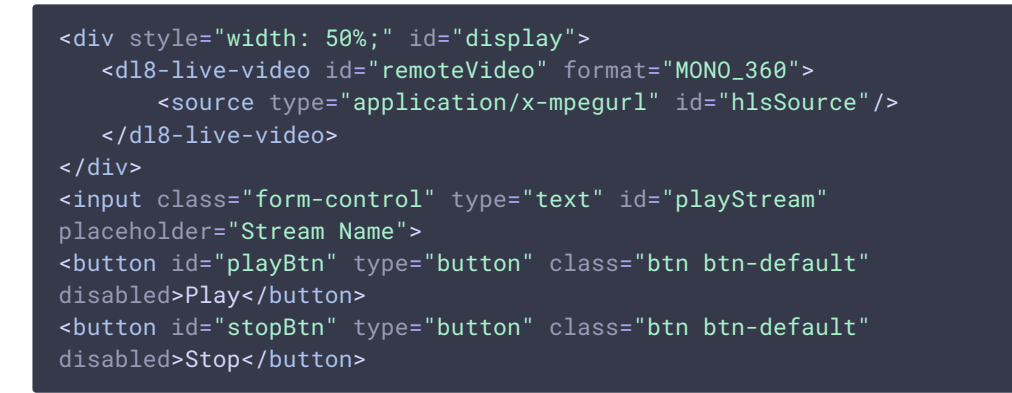

2. Обработка события готовности плеера к воспроизведению

```
document.addEventListener('x-dl8-evt-ready', function () {
    dl8video = document.getElementById('remoteVideo');
    $('#playBtn').prop('disabled', false).click(playStream);
});
```

3. Получение URL сервера для воспроизведения HLS

var hlsUrl = getHLSUrl();

4. Запуск воспроизведения в VR-плеере и обработка нажатия кнопки остановки воспроизведения

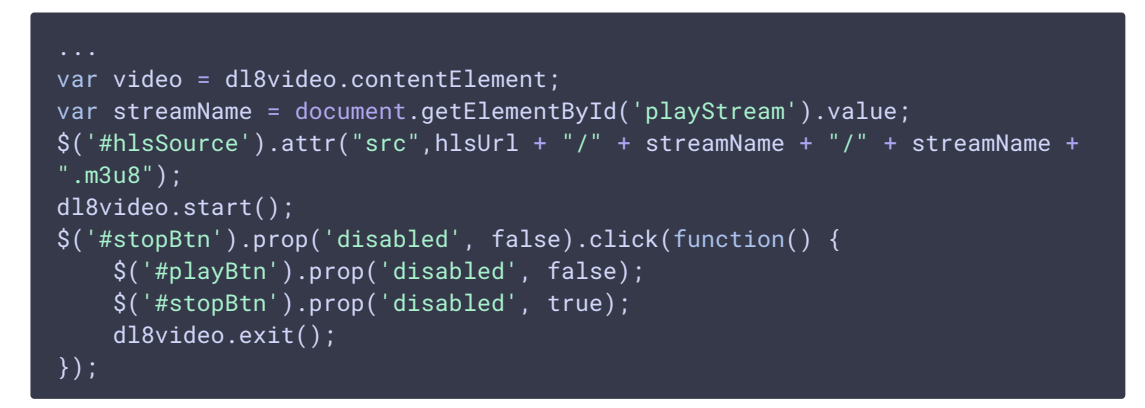

>

Full source code of the sample VR player page

# Известные проблемы

1. Поток не воспроизводится в Delight Player по WebRTC или воспроизводится с фризами.

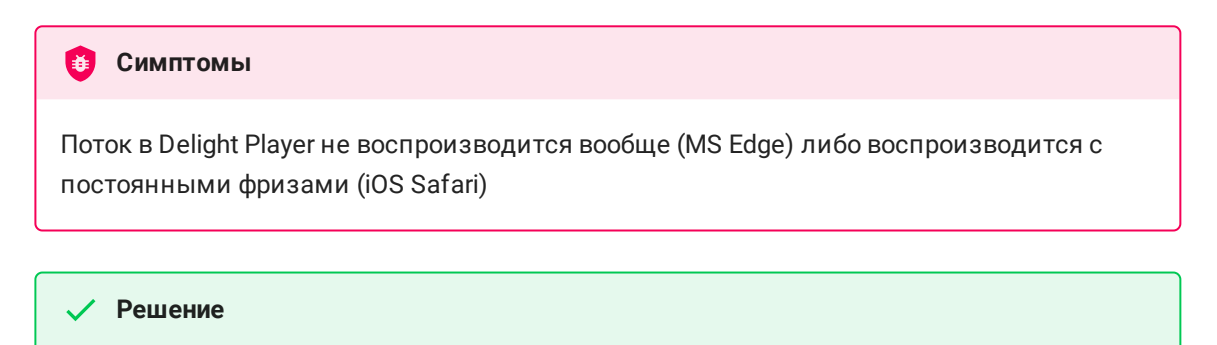

Использовать HLS для воспроизведения потока

2. VR-отображение не работает при воспроизведении потока в Delight Player по HLS в MS Edge на Windows 10 Mobile.

#### 🕴 Симптомы

Поток в Delight Player воспроизводится по HLS, но картинка плоская

🗸 Решение

Использовать устройство на актуальной операционной системе с поддержкой большего количества браузеров.

# 3. Поток не воспроизводится в браузере Safari по HLS

#### 🙆 Симптомы

Поток в Delight Player не воспроизводится, индикатор загрузки отображает 99%, затем черный экран, либо отображается ошибка CORS

🗸 Решение

Использовать nginx в качестве обратного прокси для воспроизведения потока по HLS в Safari